## การแก้ไขจำนวนนักเรียนของแต่ละโรงเรียน

การเข้าไปแก้ไขจำนวนนักเรียนของแต่ละโรงเรียนให้เป็นปัจจุบัน ทำดังนี้

- 1. ดับเบิ้ลคลิ๊กที่ Google Chrome
- 2. ที่ช่อง URL พิมพ์ http://<u>http://210.1.20.53/~tablet56/</u> แล้ว Enter

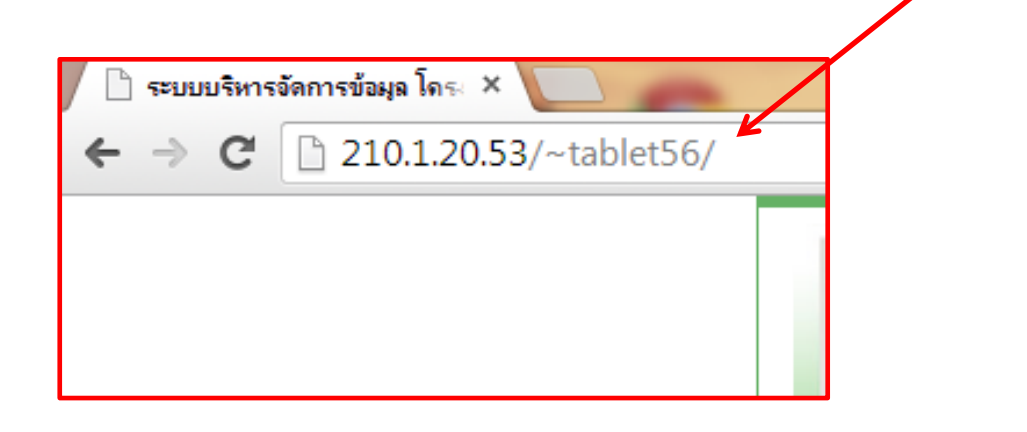

3. จะเข้าสู่หน้าเว็บของสำนักติดตามและประเมินผล (ภาคตะวันออกเฉียงเหนือ)

| พระพรุณต์ ฉายแระ<br>นายพรุณต์ ฉายแระ<br>นายพรุณต์ สายแระ<br>สายสายสาที่กระสายสายสายสาย                                           | Ope Tablet<br>C-MES seutimulaed       | <b>per Child</b><br>ระเมินพลการดำเนินงานดามนโยบาย โครงการ<br>ทันักติดตามและประเมินพลการวัดการศึกษาชันพื้นฐาน |
|----------------------------------------------------------------------------------------------------|---------------------------------------|----------------------------------------------------------------------------------------------------|
| ลงชื่อเข้าใช้ระบบ <u>ภาคอีสาน</u>                                                                                                |                                       | One Tablet Per Child                                                                                         |
| สำหรับเจ้าหน้าที่เขตเท่านั้น                                                                                                    | สำหรับโรงเรียนที่ได้รับอนุญาตเท่านั้น |                                                                                                    |
| ชื่อผู้ใช้                                                                                                    | ชื่อผู้ใช้                            |                                                                                                    |
| รหัสผ่าน                                                                                                    | รทัสผ่าน                              |                                                                                                    |
| (ນຳສູ່ຈະນນ)                                                                                                    | เข้าสู่ระบบ                           | PR/ /                                                                                                    |
| ม<br>เมื่อ เมือง มา ส                                                                                                    | ายวินนิกรรรม และพรมี 122              |                                                                                                    |
|                                                                                                    |                                       |                                                                                                    |
| สำนักดิดตามและประเมินผลการจัดการศึกษาขั้นเ<br>โทร 0 2280 8241 โทรสาร 0 2280 5535<br>สำนักงานคณะกรรมการการศึกษาขึ้นพื้นฐาน กระทรว | ขึ้นฐาน<br>เศึกษาธิการ                |                                                                                                    |

## 4. กรอกชื่อผู้ใช้และรหัสผ่านที่ สำหรับโรงเรียนที่ได้รับอนุญาตเท่านั้น

| หลางสุรณต์ มาตามสามารถเลาเวลา<br>สามธิรภาติเราะเทาสะเรา รายกิจารสามารถ                                           | One Tablet per Child<br>C-MESystem enursesulumenseinenseinensei |  |
|----------------------------------------------------------------------------------------------------|----------------------------------------------------------------------------------------------------|--|
| ดงชื่อเข้าใช้ระบบ <u>ภาคอีสาบ</u><br>สำหรับเจ้าหน้าทีเขดเท่านั้น<br>ชื่อฝู่ใช้<br>รหัสผ่าน                       | สำหรับโรงเรียนที่ได้รับอนุญาดเท่านั้น<br>มือผู้ใช้                                                                                                    |  |
| <u>เข้าสู่ระบบ</u><br>ดูภาพรวม<br>สำนักติดตามและประเมินผลการจัดการศึกษาชั้<br>โทร 0 2280 8241 โทรสาร 0 2280 5535 | เข้าสู่ระบบ<br>นวนนักเรียนในระบบ และมีอยู่จริง<br>ขึ้นฐาน                                                                                                    |  |

5. ชื่อผู้ใช้ และรหัสผ่าน ใช้ รหัส SMIS จำนวนตัวเลข 8 หลัก

โดยโรงเรียนสังกัดสำนักงานเขตพื้นที่การศึกษาประถมศึกษาขอนแก่น เขต 1

ขึ้นต้นด้วย 4001 ตามด้วย

รหัสโรงเรียน เช่น 0001

ดังนั้นรหัส SMIS คือ 40010001 เป็นต้น

6. เมื่อกรอก รหัส SMIS เสร็จแล้ว จะปรากฏชื่อโรงเรียนของท่าน ดังภาพ

| มาราสา เป็นสาราสา |                                    | Tablet per Chil   -MESystem drüngingenzullasussitutukanns änges sänges säng |
|-------------------|------------------------------------|----------------------------------------------------------------------------------------------------|
| จำนวนนัก          | เรียน ป.1, ม.1 ปี กศ.2556 ในระบบ ? | องโรงเรียนชุมชนบ้านพรพมนิมิต ยินดีต้อนรับ                                                                                                    |
| ข้อมูล            | นักเรียน ป.1                       | นักเรียน ม.1                                                                                                    |
| ในระบบ            | 14                                 |                                                                                                    |
| มีจริง            | 0                                  | 0                                                                                                    |
|                   |                                    | เจ้าหน้าที่<br>โรงโรยเสน่งการบบที่มีก                                                                                                    |
|                   | บันทึกข้อมูล                       | เวงเวยนนุมานทางหมุณต                                                                                                    |
|                   |                                    | Main Menu Administrator Area                                                                                                    |
|                   |                                    | แก้ไขข้อมูลโรงเรียน                                                                                                    |
|                   |                                    | แก้ไขข้อมูลนักเรียน                                                                                                    |
|                   |                                    | ออกจากระบบ                                                                                                    |
|                   |                                    |                                                                                                    |
|                   |                                    |                                                                                                    |
|                   |                                    |                                                                                                    |

 6. ให้กรอกข้อมูลจำนวนนักเรียนชั้นประถมศึกษาปีที่ 1 และชั้นมัธยมศึกษาปีที่ 1 (ถ้ามี) ที่มีอยู่จริงในวันที่ เข้าไปกรอกข้อมูล (ข้อมูลนี้จะใช้ในการจัดสรรเครื่องแท็บเล็ตในปีการศึกษา 2556)

| มระทฐามต์ เป็นแห่ง เป็นแห่ง<br>เนาการเหารสายเสียง |                                        | Tablet<br>MES sevinnula: Usil | <b>per Child</b><br>มันแลการดำเนินงานตายนโยบาย โครงการ<br>ติดดามและประเยินแนวการ วัดดารศึกษาชั่นนั้นงาน |
|---------------------------------------------------|----------------------------------------|-------------------------------|----------------------------------------------------------------------------------------------------|
| จำนวนน้                                           | ักเรียน ป.1, ม.1 ปี กศ.2556 ในระบบ ของ | โรง เยนชุมชนบ้านพรหมนิมิต     | ยินดีต้อนรับ                                                                                            |
| ข้อบอ                                             | นักเรียน ป.1                           | นักเรียน ม.1                  |                                                                                                    |
| ในระบบ                                            | 14                                     |                               |                                                                                                    |
| 1261                                              | 0                                      |                               |                                                                                                    |
| 2.10                                              | บันทึกข้อมูล                           |                               | เจ้าหน้าที่<br>โรงเรียนชุมชนบ้านพรหมนิมิต                                                               |
|                                                   |                                        |                               | Main Menu Administrator Area                                                                            |
|                                                   |                                        |                               | แก้ไขข้อมูลโรงเรียน                                                                                     |
|                                                   |                                        |                               | แก้ไขข้อมูลนักเรียน                                                                                     |
|                                                   |                                        |                               | ออกจากระบบ                                                                                              |
|                                                   |                                        |                               |                                                                                                    |
|                                                   |                                        |                               |                                                                                                    |
| นฐาน                                              |                                        |                               |                                                                                                    |
| ึกษาธิการ                                         |                                        |                               |                                                                                                    |
|                                                   |                                        |                               |                                                                                                    |

7. เมื่อกรอกข้อมูลเสร็จเรียบร้อย ให้ตรวจสอบความถูกต้อง เสร็จแล้วให้ คลิ๊กที่ปุ่ม บันทึกข้อมูล

| มากราสาเราส์เราสาเรา<br>เมาะราสาเราสาเรา<br>เมาะราสาเราสาเรา | ká seria                            | -MESystem dura                | <b>per Child</b><br>มแลการดำเนินงานตามนโยบาย โครงการ<br>เกตามและประเมินเมลการ รักการศึกษาชั้นเมินฐาน |
|--------------------------------------------------------------|-------------------------------------|-------------------------------|----------------------------------------------------------------------------------------------------|
| จำนวนนั                                                      | กเรียน ป.1, ม.1 ปี กศ.2556 ในระบบ ว | ของโรงเรียนชุมชนบ้านพรหมนิมิต | ยินดีต้อนรับ                                                                                         |
| ข้อมูล                                                       | นักเรียน ป.1                        | นักเรียน ม.1                  |                                                                                                    |
| ในระบบ                                                       | 14                                  |                               |                                                                                                    |
| มีจริง                                                       | 0                                   | 0                             |                                                                                                    |
|                                                              | บันทึกข้อมูล                        |                               | เจ้าหน้าที่<br>โรงเรียนชุมชนบ้านพรหมนิมิต                                                            |
|                                                              |                                     |                               | Main Menu Administrator Area                                                                         |
|                                                              |                                     |                               | แก้ไขข้อมูลโรงเรียน                                                                                  |
|                                                              |                                     |                               | <mark>แก้ไขข้อมูลนักเรียน</mark>                                                                     |
|                                                              |                                     |                               | ออกจากระบบ                                                                                           |
|                                                              |                                     |                               |                                                                                                    |
|                                                              |                                     |                               |                                                                                                    |
| 15731                                                        |                                     |                               |                                                                                                    |
|                                                              |                                     |                               |                                                                                                    |
| mer nam na                                                   |                                     |                               |                                                                                                    |

8. เมื่อบันทึกเสร็จแล้ว ให้คลิ๊กออกจากระบบ

| รงเรียนชุมชนบ้านพรหมนิมิต<br>นักเรียน ม.1<br>0 | ยินดีต้อนรับ<br>โล้าหน้าที่<br>โรงเรียนชุมชนบ้านพรหมนิมิต |  |
|------------------------------------------------|-----------------------------------------------------------|--|
|                                                | Main Menu Administrator Area                              |  |
|                                                | แก้ไขข้อมูลโรงเรียน                                       |  |
|                                                | แก้ไขข้อมูลนักเรียน                                       |  |
|                                                | ออกจากระบบ <                                              |  |

## 9. การแก้ไขข้อมูลจำนวนนักเรียนถือว่าเสร็จสมบูรณ์